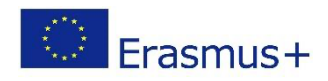

### PIAF - Unterrichtssenario

#### Titel

PowerCoding

### Praktische Informationen

(Ideale) Anzahl der Lernenden: Gruppe von 4 SchülerInnen. Kann auch mit größeren Gruppen durchgeführt werden, wenn jede/r Lernende einen Computer zur Verfügung hat

Alter und Schuljahr der Lernenden: 9, Zyklus 3.2.

Zeitliche Dauer des Szenarios: 4 Einheiten von 50 Minuten

Hauptdisziplin des Szenarios: PIA, Allgemeinwissen

### Beschreibung

Die SchülerInnen nutzen die Trigger Funktion in PowerPoint, um ihr einen algorithmischen Charakter zu verpassen. Sie programmieren ein Quiz mit ihren eigenen Fragen, die sie ihren MitschülerInnen später auch stellen. In einer ersten Phase programmieren sie ein recht simples Quiz bevor sie später auch ein Quiz mit 4 Antwortmöglichkeiten programmieren. Sie programmieren ein Spielfeld, das aus einer älteren Fernsehsendung bekannt ist, wo gleichzeitig die Konzentration gefördert wird.

### PIAF-spezifische Fähigkeiten/Ziele

| Spezifische PIAF Fähigkeiten (siehe Kompetenzrahmen): |                                                                                                    |  |
|-------------------------------------------------------|----------------------------------------------------------------------------------------------------|--|
| K 2.1                                                 | K 2.1 Eine Aktions-Sequenz anordnen, um ein Ziel zu erreichen<br>> die Kinder setzen die PowerPoint Animationen in die richtige Reihenfolge                                                     |  |
| K 2.3                                                 | K 2.3 Eine Aktions-Sequenz definieren, um ein einfaches Ziel zu erreichen<br>> die Kinder wählen die passenden Animationen und den richtigen Trigger in<br>PowerPoint, um ein Ziel zu erreichen |  |
| K 6.4                                                 | K 6.4 Eine Aktions-Sequenz erweitern oder modifizieren, um ein neues Ziel zu<br>erreichen<br>> die Kinder suchen die Fehlerquelle und verbessern den Fehler                                     |  |
| K 6.1                                                 | K 6.1 Überprüfen, ob eine Aktions-Sequenz ein vorgegebenes Ziel erreicht<br>> die Lernenden wählen spezifische Animationen aus, stimmen sie aufeinander<br>ab, damit sie ein Ziel erreichen     |  |
| K 1.4                                                 | K 1.4 Das Ergebnis einer Aktions-Sequenz beschreiben                                                                                                    |  |

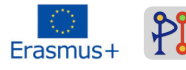

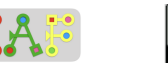

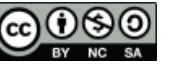

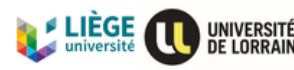

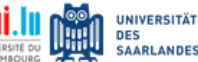

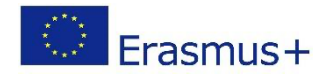

> die Lernenden schauen sich die Animationen an und erklären, wodurch die Animationen ausgelöst wurden

### Voraussetzungen für die Aktivität

Die Kinder sollten bereits mit PowerPoint gearbeitet haben und auch wissen, dass es Animationen in PowerPoint gibt. Vorerfahrung mit der Trigger Funktion müssen die Kinder jedoch nicht haben. Die Kinder müssen außerdem über Basiskenntnisse zur Arbeit mit dem Computer oder PC verfügen.

### Benötigte Materialien

| Technisch (z. B. Computer, Projektor,<br>Tablets, Software/Anwendungen) | Didaktisch (z. B. Kurshinweise, diverse<br>Gegenstände/Materialien, Papier) |
|-------------------------------------------------------------------------|-----------------------------------------------------------------------------|
| Computer (idealerweise so viele wie<br>SchülerInnen in der Gruppe)      | PowerCoding Präsentation                                                    |
| PowerPoint                                                              |                                                                             |
| Lehrercomputer                                                          |                                                                             |
| Beamer und Leinwand                                                     |                                                                             |

# Organisation des Klassenzimmers (im Falle von nur einem Computer)

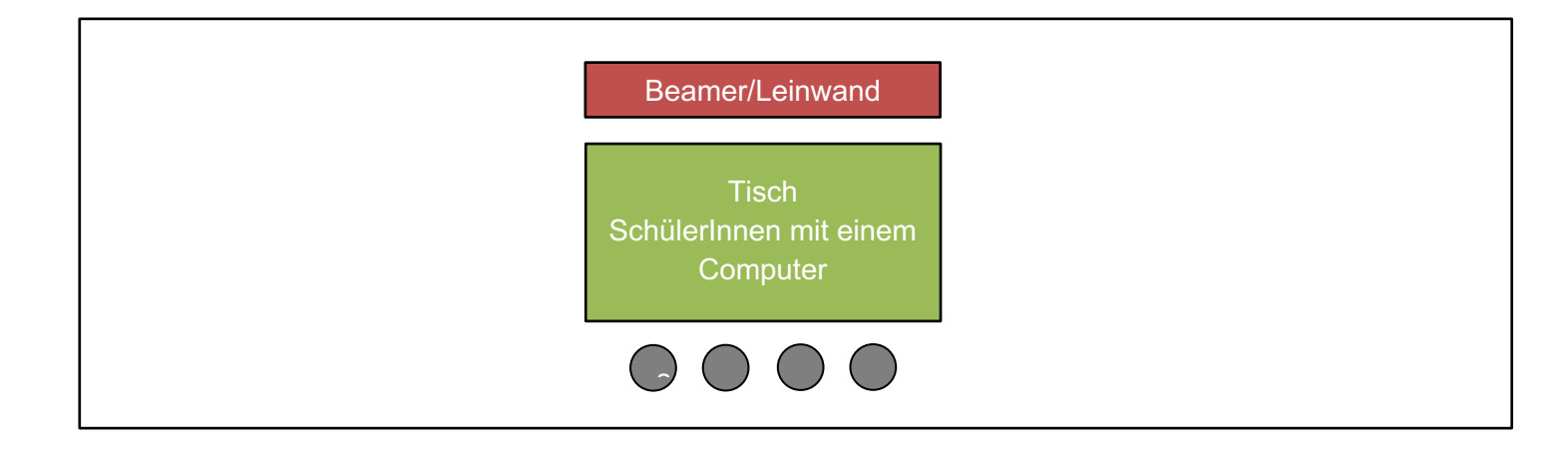

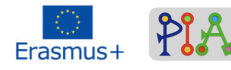

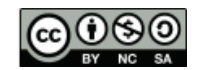

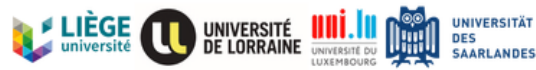

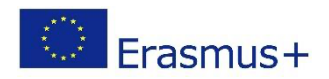

# Organisation des Klassenzimmers (im Falle von mehreren Computer)

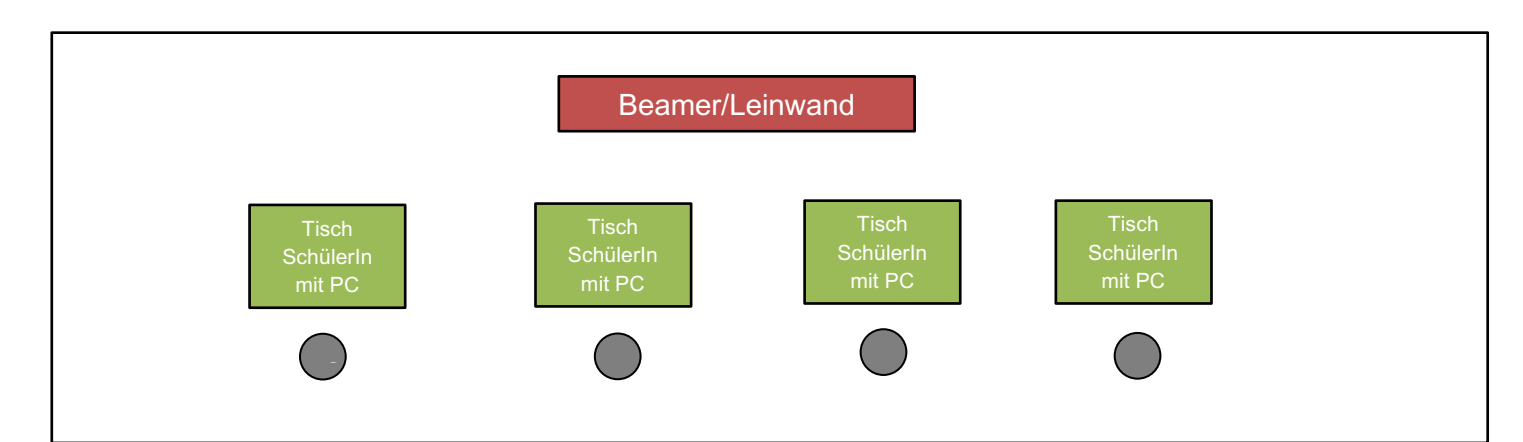

Bei dieser Aktivität muss eine Lehrkraft anwesend sein, da immer eine kurze Plenumsphase eingeplant wurde, in der den Lernenden neue Lerninhalte vermittelt werden, die sie später dann in Einzel-/Partnerarbeit umsetzen. Da die Aktivität aber nicht zwingend mit der gesamten Klasse durchgeführt wird, muss sichergestellt werden, dass diese Gruppe die MitschülerInnen nicht stört oder durch sie abgelenkt wird.

### Szenario (Abfolge der Aktivitäten)

#### Skript der Aktivitäten

| Aktivitäten                     | <i>Beschreibung (</i> Instruktionen - Rolle des Trainers - Lernaktivität)                                                                                                    | PIAF (Nr.)<br>und<br>andere<br>Fähigkeit<br>en |
|---------------------------------|----------------------------------------------------------------------------------------------------|------------------------------------------------|
| Aktivität 1 (Tr                 | igger-Funktion)                                                                                                    |                                                |
| Einführung<br>(ohne<br>Trigger) | Nutzen Sie die zur Verfügung gestellte PowerPoint (sie brauchen<br>nur ENTER zu drücken)<br>Spielen sie eine Animation nach der anderen ein und fragen sie<br>die Kinder nach jeder Animation, was passiert ist                                                                                                    | K 1.4                                          |
| Einführung<br>(mit Trigger)     | Einführung<br>(mit Trigger)Nutzen Sie die zur Verfügung gestellte PowerPoint<br>Die Lehrkraft drückt nach und nach "Start" und die Kinder<br>beschreiben wieder was passiert ist.<br>Die Lehrkraft regt die Kinder zur Reflexion an und fragt die<br>Kinder, warum die Animation erscheint. Antwort: "weil du auf<br>Start gedrückt hast".<br>Die Lehrkraft zeigt den Kindern im Animationsbereich, wie das<br>programmiert wurde. |                                                |

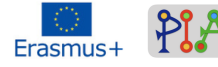

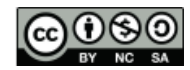

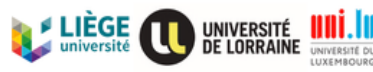

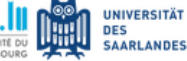

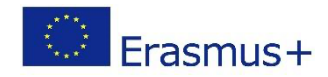

|                                 | <ul> <li>&gt; Effektoptionen</li> <li>&gt; Anzeigedauer</li> <li>&gt; Trigger</li> <li>Starteffekt: <ul> <li>Als Teil der Klickreihenfolge</li> <li>O Beim Kli</li> <li>Oval 1: START +</li> <li>Bei Wie</li> <li>&gt; Textanimationen</li> </ul> </li> </ul>                                                                                                    |                             |
|---------------------------------|----------------------------------------------------------------------------------------------------|-----------------------------|
|                                 | <i>Erklärung für die Lehrkraft:</i> Die Animation wird ausgewählt und<br>dann wird ausgewählt, wodurch die Animation ausgelöst werden<br>soll (z.B. durch Drücken auf den runden Start-Knopf).<br>Kindertaugliche Erklärung: wenn sie mit dem Fahrrad fahren,<br>dann ist das Drücken der Bremse der Auslöser (oder Trigger)<br>dafür, dass die Bremsklötze sich schließen und das Fahrrad<br>bremst. Ähnlich ist es für die PowerPoint.                                                                                                    |                             |
| Nutzung<br>Trigger-<br>Funktion | Nun soll jeder Lernende eine Form (beliebig) erstellen und einen<br>START Knopf einfügen. Der beliebigen Form schreiben sie eine<br>Animation zu und lösen sie durch den START Knopf aus.<br>Wenn die Kinder möchten, dürfen sie zeigen, was sie<br>programmiert haben.                                                                                                    | K 1.4                       |
| Aktivität 2 (Wa                 | aben-Quiz)                                                                                                    |                             |
| Sechseck<br>Nr.1                | Die Kinder sollen eine neue Folie einfügen und 1 Sechseck<br>einfügen. Die Kinder können die Farbe des Sechseckes selbst<br>wählen, allerdings müssen nachher auch alle Sechsecke die<br>gleiche Farbe haben. In das erste Sechseck schreiben die<br>Kinder die Zahl 1.                                                                                                    | K 2.1 /<br>K 2.3 /<br>K 6.1 |
|                                 | Die Kinder fügen nun drei Animationen für das Sechseck ein, da<br>sich das Sechseck später mit 3 Farben füllen soll. Die Lehrkraft<br>fragt die Kinder, welche Animation sie einfügen müssen.<br>Antwort: "Füllfarbe"<br>Sie fügen die erste Animation "Füllfarbe ein" (in der PowerPoint<br>wurde die rote Farbe benutzt) und koppeln sie mit dem<br>Sechseck. Anschließend fügen sie noch einmal die Animation<br>"Füllfarbe" ein, ändern nun allerdings die Farbe und koppeln sie.<br>In der PowerPoint wurde die grüne Farbe genutzt.<br>Das ganze wird noch ein letztes Mal wiederholt und zwar mit der<br>Farbe, die das Sechseck ganz am Anfang hatte (in diesem Fall<br>blau) |                             |
|                                 | Nachdem die Kinder das gemacht haben, sollte es so aussehen.                                                                                                    |                             |

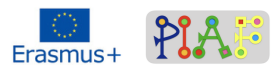

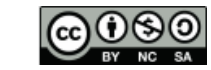

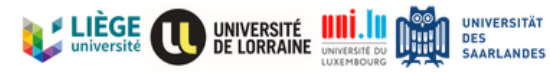

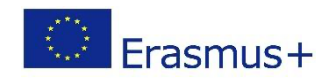

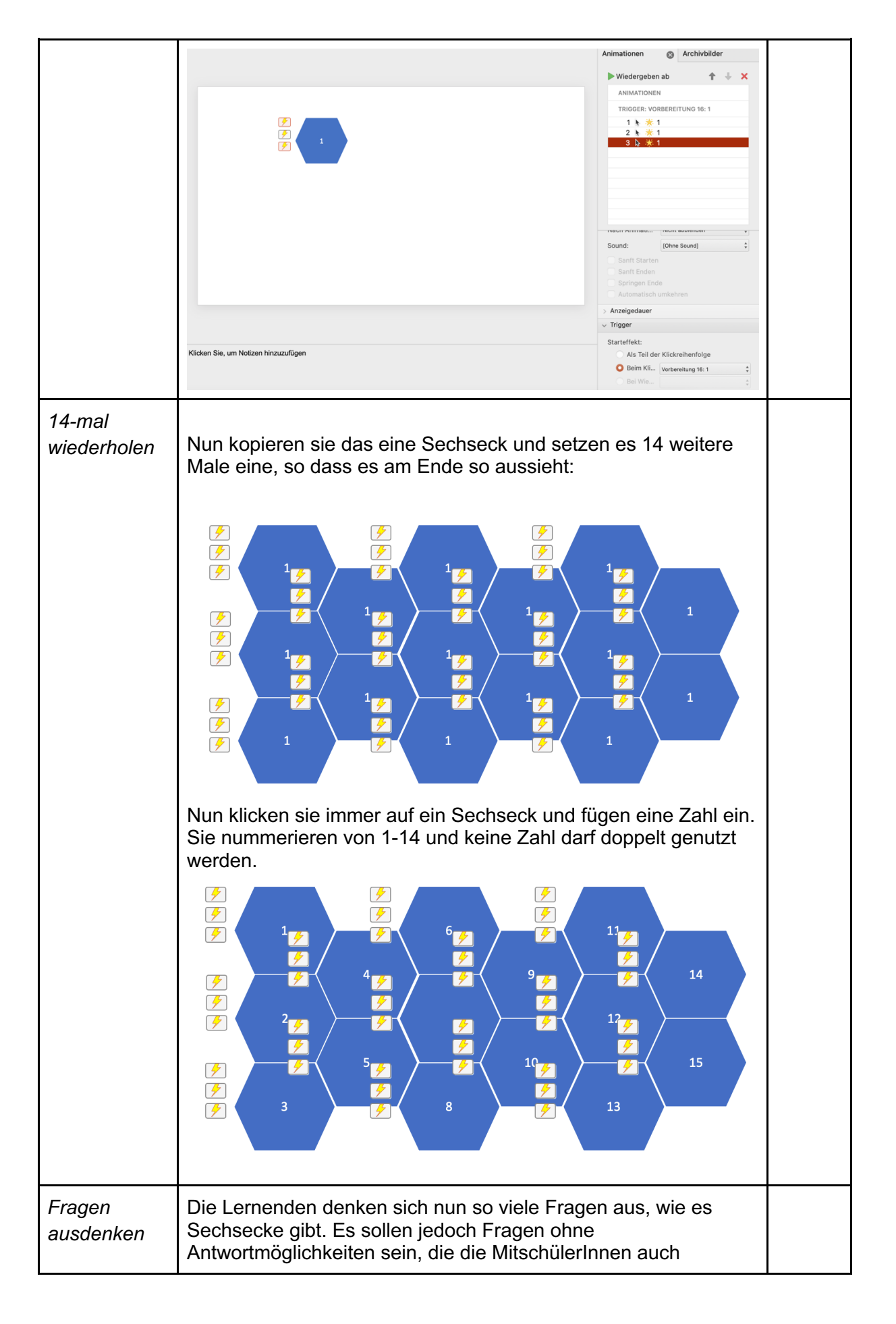

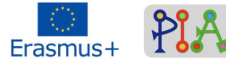

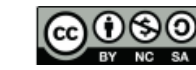

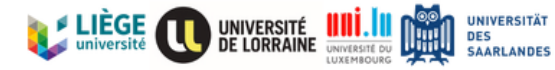

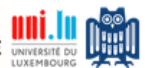

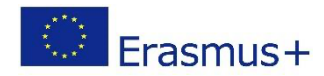

|                         | beantworten können (Verbindungen zum Lehrplan oder zur<br>Aktualität). Beispiel: Wie heißt der aktuelle amerikanische<br>Präsident?<br>Die Fragen schreiben sie immer mit der jeweiligen Nummer des<br>Sechseckes auf einen Zettel.                                                                                                    |  |  |
|-------------------------|----------------------------------------------------------------------------------------------------|--|--|
| Spiel                   | Die Kinder starten das Spiel mit der restlichen Klasse und teilen<br>sie in zwei Teams ein. Jedes Team bekommt eine Farbe: rot und<br>grün (in meinem Fall).                                                                                                    |  |  |
|                         | Die erste Mannschaft wählt ein Sechseck aus und nennt die<br>Nummer. Ein Spielleiter liest die passende Frage zu dem<br>Sechseck vor. Die Mannschaft kann sich kurz beraten. Dann<br>geben sie eine Antwort. Ist die Antwort richtig, wird so oft auf das<br>Sechseck gedrückt, bis die Farbe der Mannschaft aufleuchtet. Ist<br>die Antwort falsch, bleibt die ursprüngliche Farbe bestehen (hier:<br>blau). <b>Die Frage wird nicht aufgelöst.</b><br>Nun ist die andere Mannschaft dran und sucht sich eine Nummer<br>eines Sechseckes aus.<br>Gewonnen hat die Mannschaft, die am Ende die meisten<br>gefärbten Sechsecke in der Farbe ihrer Mannschaft hat. |  |  |
| Aktivität 3 (Wabenfeld) |                                                                                                    |  |  |
| Wabenfeld<br>erstellen  | Die Kinder öffnen eine neue Folie und fügen wieder graue<br>Sechsecke ein. Wie viele Sechsecke eingefügt werden, hängt<br>davon ab, wie schwierig die Kinder das Spiel machen wollen.                                                                                                    |  |  |
|                         |                                                                                                    |  |  |
| Startpunkt              | Ganz links können die Kinder nun ein Startpunkt erstellen. Die<br>Farbe dieses Sechseckes ändern sie auf eine andere, so dass<br>es hervorsticht (hier gelb).                                                                                                    |  |  |

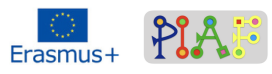

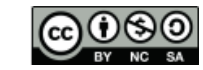

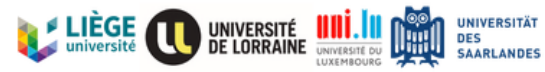

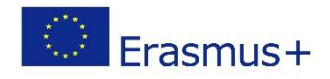

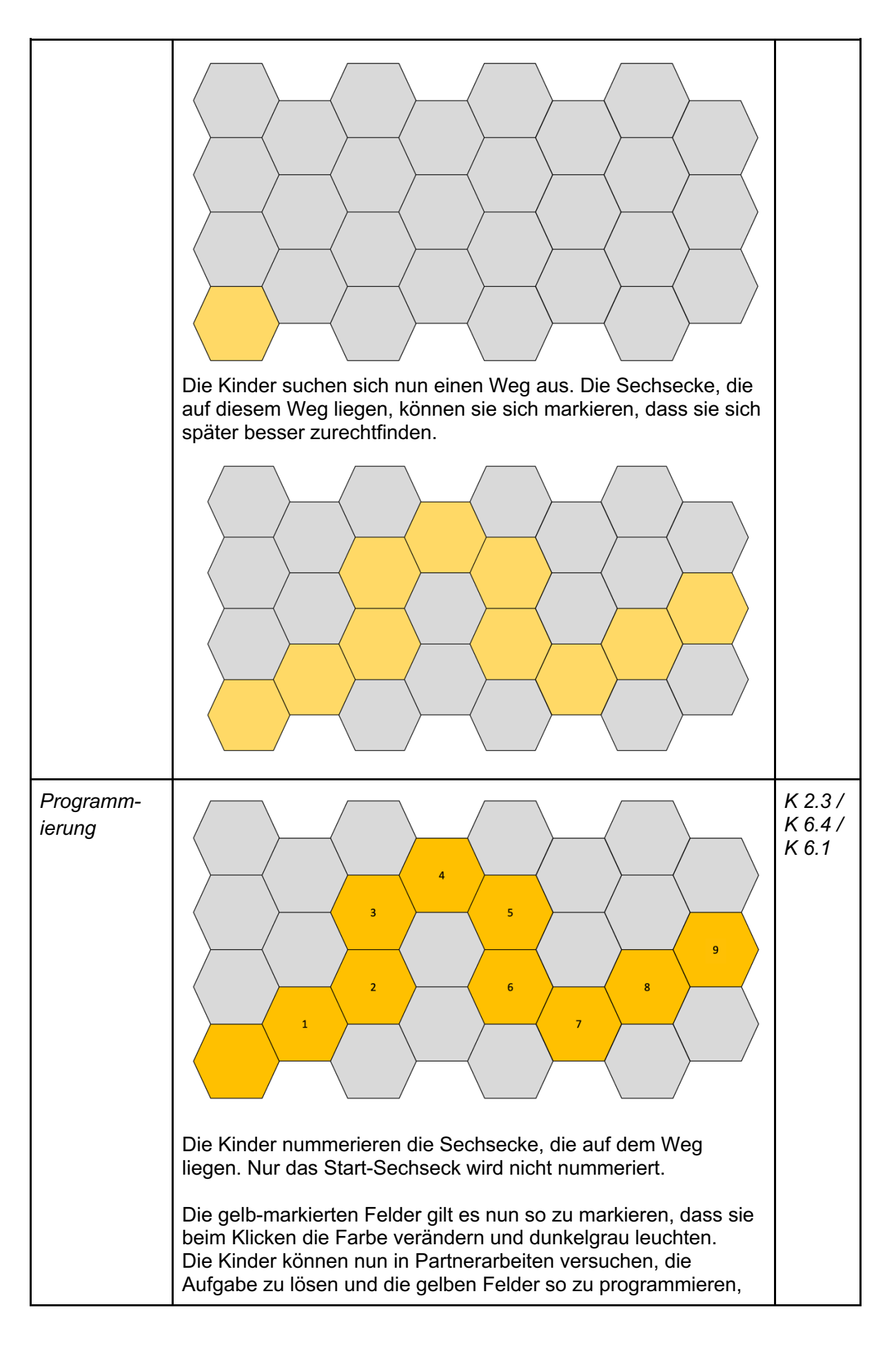

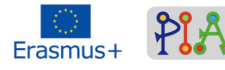

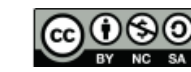

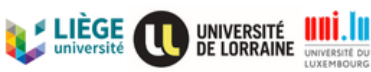

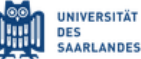

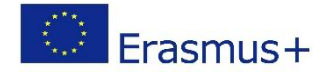

|                                                                                                    | dass sie beim Draufklicken die Farbe verändern.                                                                                                    |  |  |
|----------------------------------------------------------------------------------------------------|----------------------------------------------------------------------------------------------------|--|--|
|                                                                                                    | <ul> <li>Lösung:</li> <li>Sechseck auswählen</li> <li>Animation "Füllfarbe" – dunkelgrau</li> <li>Trigger einfügen – "beim Klicken auf"</li> <li>das richtige Sechseck auswählen (auf die Nummer achten)</li> </ul>                                                                                    |  |  |
|                                                                                                    | Die Kinder wiederholen das für alle Sechsecke, die zusammen<br>den richtigen Weg ergeben. Die anderen Sechsecke werden<br>nicht programmiert.                                                                                                    |  |  |
| Farbe ändern                                                                                                    | Die nun gelb markierten Felder werden wieder grau markiert, so<br>dass der Weg nicht zu erkennen ist. Außerdem werden die<br>Ziffern gelöscht.                                                                                                    |  |  |
|                                                                                                    |                                                                                                    |  |  |
| Reset-Knopf                                                                                                    | <i>opf</i> Um das Spiel noch schwieriger zu machen, wird ein Reset Knopf<br>eingefügt, der gedrückt wird, wenn beim Spiel ein Feld<br>ausgewählt wurde, welches außerhalb des richtigen Weges lag.<br>Der Reset-Knopf ist die Bestrafung, so dass die Kinder wieder<br>ganz von vorne beginnen müssen. |  |  |
| Die Lehrkraft gibt den Kindern den Tipp, dass die bereits<br>farbigen Felder wieder "unsichtbar" werden müssen, das heiß<br>dass die Felder die Farbe wieder grau werden müssen, wenn<br>Kinder auf den Reset Knopf drücken.<br>Programmierung:<br>• Einfügen einer Box mit dem Text "RESET" |                                                                                                    |  |  |
|                                                                                                    |                                                                                                    |  |  |
|                                                                                                    | <ul> <li>Den Sechsecke, die auf dem richtigen Weg liegen, wird folgende Animation zugeschrieben: Füllfarbe grau</li> </ul>                                                                                                    |  |  |

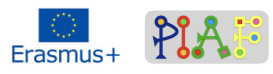

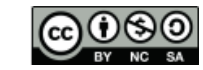

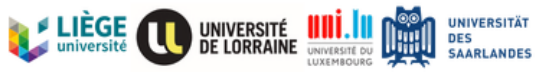

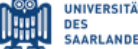

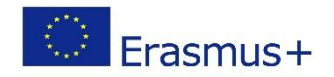

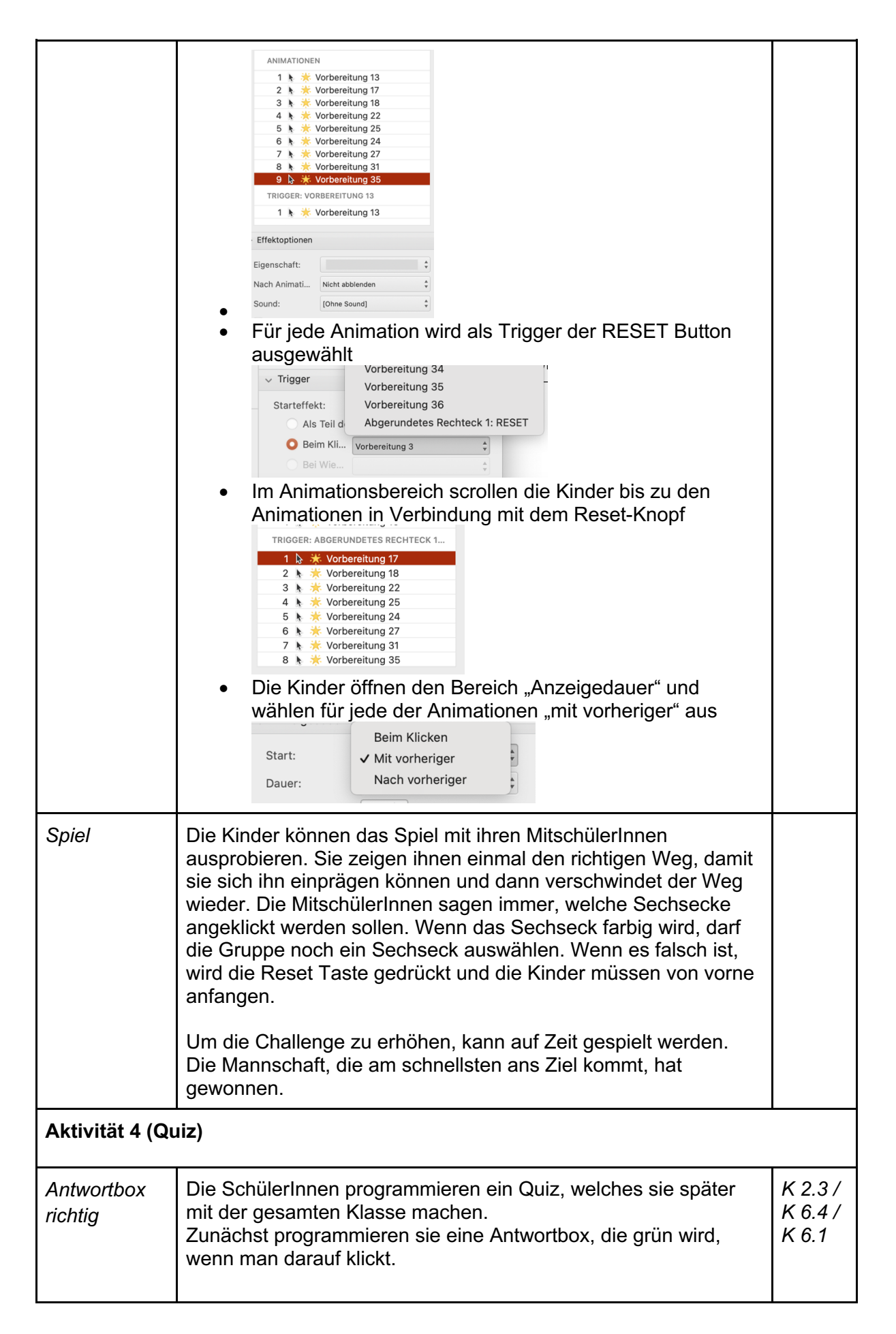

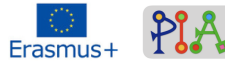

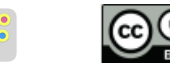

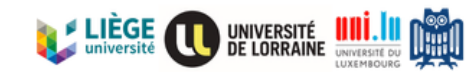

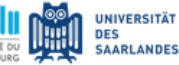

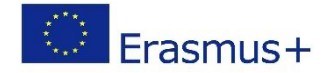

|                      | Der Arbeitsauftrag, den die Lehrkraft an die Kinder gibt, ist<br>folgender:<br>"Programmiert eine Box, die 3 Sekunden nachdem ihr darauf<br>geklickt habt, grün wird"                                                                                                    |                             |
|----------------------|----------------------------------------------------------------------------------------------------|-----------------------------|
|                      | Lösung:         • Einfügen einer Box         Image: State of the state of the state of the |                             |
| Antwortbox<br>falsch | <ul> <li>Der Arbeitsauftrag, den die Lehrkraft an die Kinder gibt, ist folgender:<br/>"Programmiert eine Box, die 3 Sekunden nachdem ihr darauf geklickt habt, rot wird"</li> <li>Lösung: <ul> <li>Einfügen einer Box</li> <li>Animation einfügen: Füllfarbe "rot"</li> </ul> </li> <li>Werzögerung auf 3 Sekunden stellen, damit es nach dem Klicken noch 3 Sekunden dauert, bis die Box grün wird.</li> <li>Verzögerung auf 3-mal kopiert und so eingefügt, dass</li> </ul>                                                                                                    | K 2.3 /<br>K 6.4 /<br>K 6.1 |

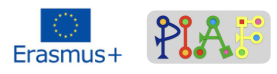

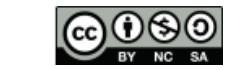

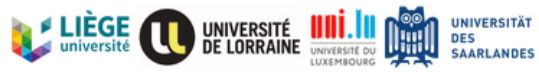

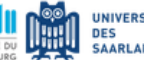

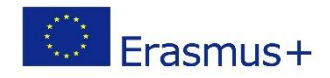

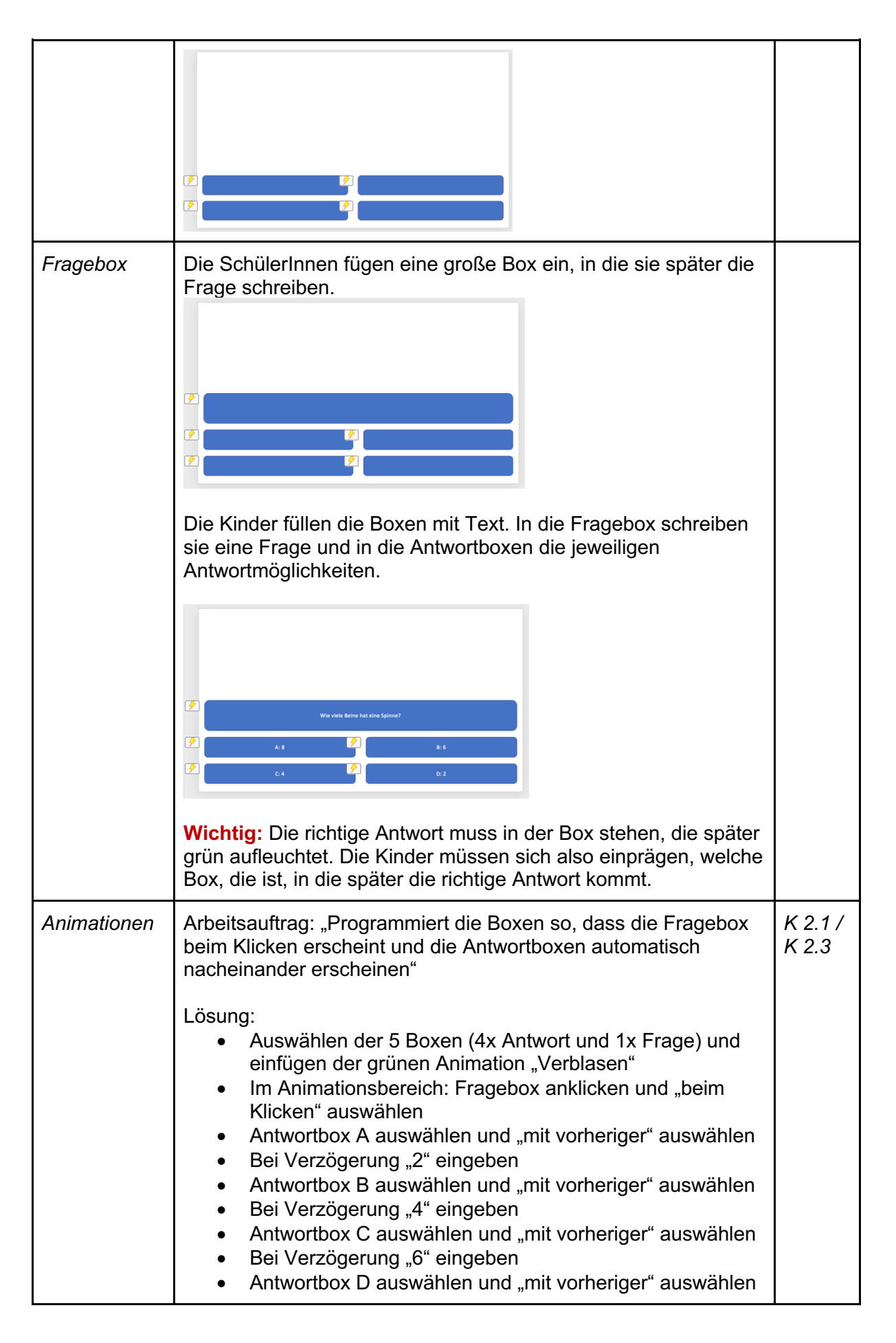

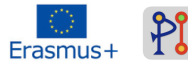

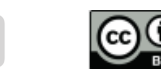

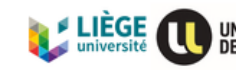

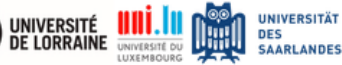

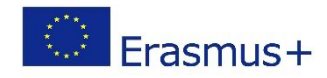

|                      | Bei Verzögerung "8" eingeben Animationen                                                                                                    |  |
|----------------------|----------------------------------------------------------------------------------------------------|--|
| Hintergrund-<br>bild | TRIGGER: ABGERUNDETES RECHTECK 3         Wenn den Kindern der weiße Hintergrund nicht gefällt, dürfen sie diesen auch gerne mit einer Farbe oder einem Bild füllen. Auf www.pexels.com sind lizenzfreie Bilder erhältlich.         Mit einem lizenzfreien Bild von Pexels, könnte es wie folgt aussehen:         Image: Comparison of the service service serv |  |
| Zeit zum<br>quizzen  | Alle Slides mit den Fragen und möglichen Antworten werden zu einer großen PowerPoint Präsentation zusammengefügt und dann mit der ganzen Klasse gelöst.                                                                                                    |  |

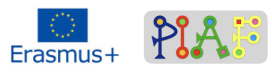

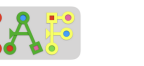

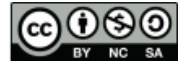

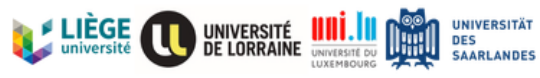

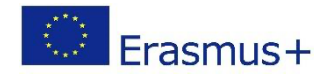

### Bewertung

| Kompetenzen/<br>PIA-Ziele | Aktivitäten zur Bewertung | Bewertungskriterien                                                                                                    |
|---------------------------|---------------------------|----------------------------------------------------------------------------------------------------|
| K 2.1                     | Quiz                      | Die Kinder wählen die Animation<br>"Verblasen" und setzen die<br>Animationen in die folgende<br>Reihenfolge, so dass die<br>Antworten nach und nach<br>erscheinen: Fragebox, Antwortbox<br>1, Antwortbox 2, Antwortbox 3,<br>Antwortbox 4                                              |
| К 2.3                     | Wabenfeld                 | Die Kinder setzen den Trigger so,<br>dass das Sechseck beim Klicken<br>darauf grau wird.<br>Die Lernenden wählen das richtige<br>Sechseck aus, wenden die<br>Animation auf das richtige<br>Sechseck an und überprüfen, ob<br>das richtige Sechseck sich beim<br>Klicken grau verfärbt. |
| К 6.4                     | Wabenfeld                 | Wenn sich das falsche Sechseck<br>verfärbt, wissen die Kinder, dass<br>sie im Animationsbereich (beim<br>Trigger) nach dem Fehler suchen<br>müssen.                                                                                                    |
| K 6.1                     | Wabenquiz                 | Die SchülerInnen wählen die<br>richtige Animation "Füllfarbe" und<br>stimmen die 3 Farbanimationen<br>auch richtig aufeinander ab, so<br>dass sich das Sechseck in der<br>richtigen Reihenfolge färbt.                                                                                 |
| К 1.4                     | Einführung                | Die Kinder beschreiben, welche<br>Animationen einsetzen und warum<br>sie einsetzen. Sie können erklären,<br>dass die Animation erscheint, weil<br>die Lehrkraft auf "Start" gedrückt<br>hat.                                                                                           |

### Reflektierendes Feedback zum erstellten Szenario

Das Szenario wurde bisher noch nicht in einer Klasse durchgeführt, weshalb kein Feedback möglich ist. Da die Mehrsprachigkeit auch zum Hindernis werden kann, sollte sichergestellt werden, dass die PowerPoint Software auch in anderen Sprachen verfügbar ist (beispielsweise Französisch), da es sonst zu Verständigungsproblemen könnte und die Kinder einfach nur das nachmachen, was ihre MitschülerInnen machen, ohne es wirklich zu verstehen.

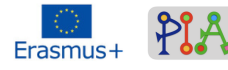

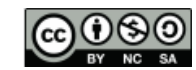

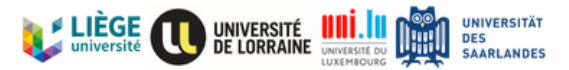